# Register for an account

| Register                                                                                                    | Login                           |
|----------------------------------------------------------------------------------------------------|---------------------------------|
| Register with a valid email address and create a secure password. You will<br>be able to link to your student account, if you have one, on the next page | Login with username and passwor |
| First Name                                                                                                    | Your email address              |
| Your first name                                                                                                    | Password                        |
| Last Name                                                                                                    |                                 |
| Your last name                                                                                                    | Forgotten Password              |
| Email Address                                                                                                    | LOGIN                           |
| Your email address                                                                                                    |                                 |
| Password                                                                                                    |                                 |
| Confirm Password                                                                                                    |                                 |
| REGISTER                                                                                                    |                                 |

Created with Tango

# **<u>Click on Browse categories</u>**

| ≡ Browse categories ∨ |  |
|-----------------------|--|
|                       |  |
|                       |  |
|                       |  |

### STEP 3

# **Click on Examination & Results Services**

| ∃ Browse categories                         | • ~ |
|---------------------------------------------|-----|
| Art & Photomedia<br>Supplies (B-Block Shop) | >   |
| Bus Passes                                  | >   |
| Examination & Results<br>Services           | >   |
| Finance                                     |     |
| Marchwood                                   | >   |
| Performing Arts & Music                     | >   |
| Trips & Activities                          |     |

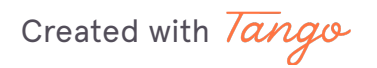

|   | Bus Passes                                          | > |       |
|---|-----------------------------------------------------|---|-------|
|   | Examination & Results<br>Services                   | ~ |       |
| - | Access To Scripts                                   |   |       |
| - | Clerical Re-Checks, Reviews Of<br>Marking & Appeals |   |       |
| - | Finance                                             | _ |       |
|   | Marchwood                                           | > | KANGE |
|   | Performing Arts & Music                             | > |       |
|   | Trips & Activities                                  |   |       |

Click on Clerical Re-Checks, Reviews Of Marking & Appeals

### STEP 5

# Select the required subject

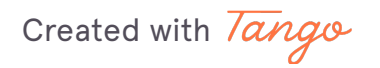

## Click on Add To Basket on the service you need

|           | 40888M01) - Review Of Marking |
|-----------|-------------------------------|
|           | £55.00                        |
|           | Qty 1                         |
| ACE IMAGE | Add To Basket                 |
|           |                               |
|           |                               |
|           |                               |

#### STEP 7

## Confirm you consent to the college requesting this service

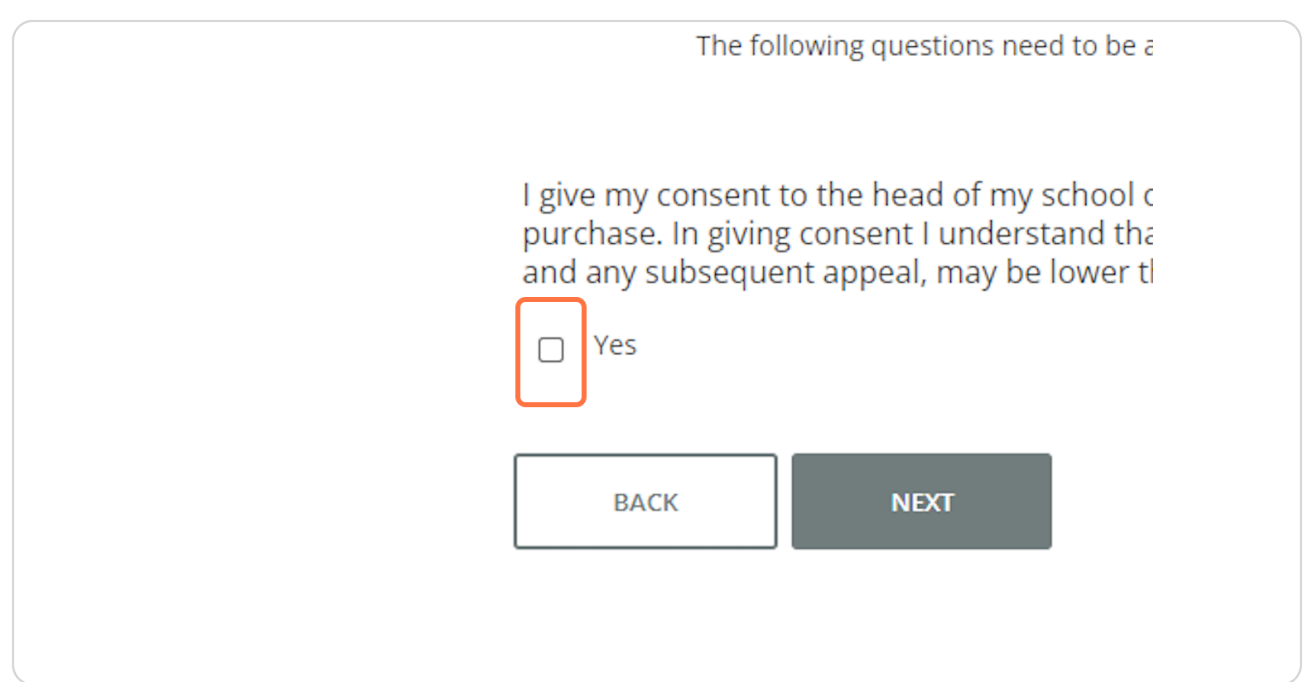

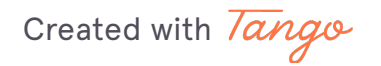

### **Click on NEXT**

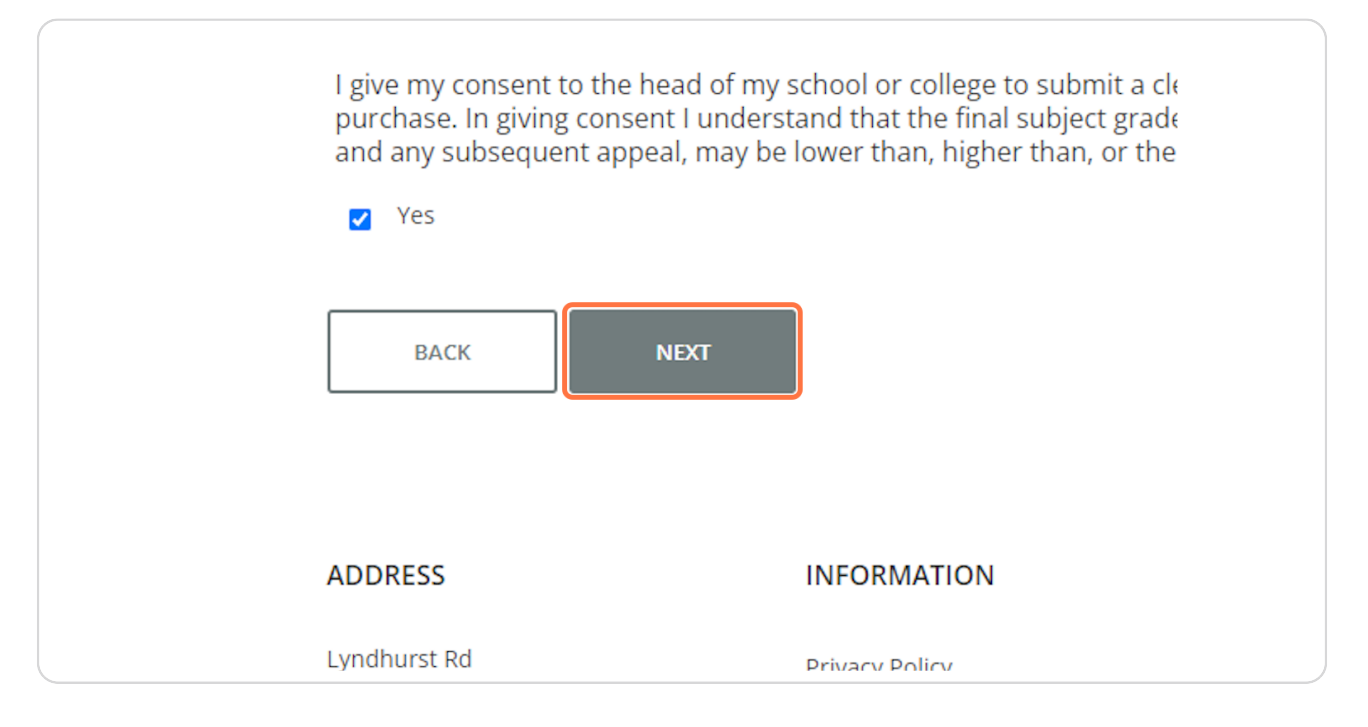

#### STEP 9

## Complete the Billing Address and click Pay by Card

| 2 | Sub Total   |             | £55.00 |
|---|-------------|-------------|--------|
| \ | /AT         |             | £0.00  |
|   | Order Total |             | £55.00 |
|   | To Pay Now  |             | £55.00 |
|   |             | PAY BY CARD |        |
|   |             |             |        |
|   |             |             |        |
|   |             |             |        |
|   |             |             |        |

Created with Tango

# Insert card details

| ≡ Browse categories                                            | · •                                                                    | НОМЕ                                                            |           |
|----------------------------------------------------------------|------------------------------------------------------------------------|-----------------------------------------------------------------|-----------|
|                                                                |                                                                        |                                                                 |           |
| Home > Checkout > Payment                                      |                                                                        |                                                                 |           |
| Please enter your card details<br>Only press the Pay Now butto | s below and click the Pay Now button.<br>on once please and be patient | MAKE PAYMENT                                                    |           |
| Cardholder name *                                              |                                                                        | Product                                                         | Total     |
|                                                                |                                                                        | Protective Services (EDEXCEL 40888M0<br>- Review of Marking x 1 | 1) £55.00 |
| Card number *                                                  |                                                                        | Sub Total                                                       | £55.00    |
| Expiry date MM/YY                                              | Last 3 digits on the back of card *                                    | VAT                                                             | £0.00     |
|                                                                |                                                                        | Delivery                                                        | £0.00     |
| PAY NOW                                                        |                                                                        | Total                                                           | £55.00    |
|                                                                |                                                                        | To Pay Now                                                      | £55.00    |
|                                                                |                                                                        |                                                                 |           |
|                                                                |                                                                        |                                                                 |           |

### STEP 11

# Click on Pay Now

| Expiry date MM/YY * | Last 3 digits |
|---------------------|---------------|
| ADDRESS             | INFORMATION   |

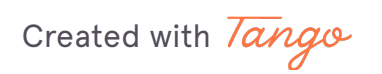